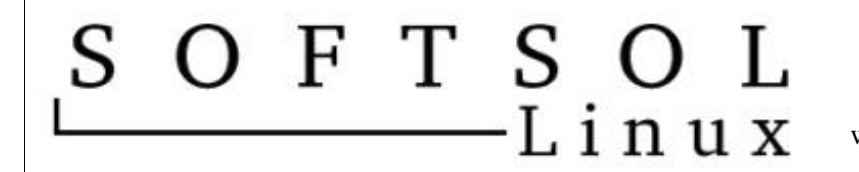

Sistemas & Informática

Brasília - DF

www.softsol.com.br suporte@softsol.com.br

## Configurando o Acesso Remoto ao Servidor Linux

Após clicar no link, aparecerá uma mensagem se deseja <u>salvar</u> ou <u>executar</u> o arquivo SoftSol.exe, selecione a opção de salvar e grave-o na Área de Trabalho (Desktop).

Feito a gravação, dê click duplo no ícone SoftSol.exe na Área de Trabalho e logo aparecerá a seguinte tela:

| Category:                                                  |                                                          |                        |
|------------------------------------------------------------|----------------------------------------------------------|------------------------|
| 🖃 Session                                                  | Basic options for your Pu                                | ITTY session           |
| Logging                                                    | Specify the destination you want to                      | o connect to           |
| lerminal                                                   | Host Name (or IP address)                                | Port                   |
| Rell                                                       | 1                                                        | 22                     |
| Features                                                   | Connection type:<br>Raw O Telnet O Rlogin ③ SSH O Serial |                        |
| Appearance<br>Behaviour<br>Translation<br>Selection        | Load, save or delete a stored session<br>Saved Sessions  |                        |
| Colours<br>Connection<br>Data<br>Proxy<br>Telnet<br>Rlogin | Default Settings                                         | Load<br>Save<br>Delete |
| i⊞ SSH<br>Serial                                           | Close window on exit:                                    | nly on clean exit      |

Em seguida, click no **Keyboard** do sub-menu: **Terminal** do menu: **Category** (lado esquerdo), e marque a opção **Control-H** (lado direito em amarelo), conforme a figura abaixo:

| 🚍 Session                                                                                                    |
|----------------------------------------------------------------------------------------------------|
| <ul> <li>Session</li> <li>Logging</li> <li>Terminal</li> <li>Bell</li> <li>Features</li> <li>Window</li> <li>Appearance</li> <li>Behaviour</li> <li>Translation</li> <li>Selection</li> <li>Colours</li> <li>Connection</li> <li>Data</li> <li>Proxy</li> <li>Telnet</li> <li>Rlogin</li> <li>SSH</li> <li>Serial</li> </ul> |

## OFTSOL Linux Sistemas & Informática

Brasília - DF

www.softsol.com.br suporte@softsol.com.br

Click no sub-menu: Features (lado esquerdo), e marque a opção Disable application keypad mode (lado direito em amarelo), veja:

| <ul> <li>Session</li> <li>Logging</li> <li>Terminal</li> <li>Keyboard</li> <li>Bell</li> <li>Features</li> <li>Window</li> <li>Appearance</li> <li>Behaviour</li> <li>Translation</li> <li>Selection</li> <li>Colours</li> <li>Connection</li> <li>Data</li> <li>Proxy</li> <li>Telnet</li> <li>Rlogin</li> <li>SSH</li> <li>Serial</li> </ul> | Category:                                                                                                    |                                                                                                    |
|----------------------------------------------------------------------------------------------------|----------------------------------------------------------------------------------------------------|----------------------------------------------------------------------------------------------------|
|                                                                                                    | <ul> <li>Session         <ul> <li>Logging</li> <li>Terminal</li> <li>Keyboard</li> <li>Bell</li> <li>Features</li> </ul> </li> <li>Window         <ul> <li>Appearance</li> <li>Behaviour</li> <li>Translation</li> <li>Selection</li> <li>Colours</li> </ul> </li> <li>Connection         <ul> <li>Data</li> <li>Proxy</li> <li>Telnet</li> <li>Rlogin</li> <li>SSH</li> <li>Serial</li> </ul> </li> </ul> | Enabling and disabling advanced terminal features          Disable application cursor keys mode         Disable application keypad mode         Disable term-style mouse reporting         Disable remote-controlled terminal resizing         Disable switching to alternate terminal screen         Disable remote-controlled window title changing         Response to remote title query (SECURITY):         None       Image: Empty string         Disable destructive backspace on server sending ^?         Disable rabic text shaping         Disable bidirectional text display |

Click no sub-menu: Window (lado esquerdo), e marque a opção Change font size only when maximised (lado direito em amarelo):

| 🗐 Session                                                                                                    | Options con                                                                                                    | trolling PuTTY's window                                                                                    |
|----------------------------------------------------------------------------------------------------|----------------------------------------------------------------------------------------------------|----------------------------------------------------------------------------------------------------|
| Logging<br>Terminal<br>Keyboard                                                                                                    | Set the size of the wind<br>Rows                                                                                                    | dow<br>Columns                                                                                             |
| Features<br>Features<br>Appearance<br>Behaviour<br>Translation<br>Selection<br>Colours<br>Colours<br>Colours<br>For Connection<br>Data<br>Proxy<br>Telnet<br>Riogin<br>SSH<br>Serial | When window is resize<br>O Change the numbe<br>O Change the size of<br>O Change font size of<br>O Forbid resizing com<br>Control the scrollback | ed:<br>er of rows and columns<br>the font<br>nly when maximised<br>apletely<br>in th <mark>e window</mark> |
|                                                                                                    | Lines of scrollback  Display scrollbar  Display scrollbar in  Reset scrollback of  Reset scrollback of  Push erased text in                     | 200<br>full screen mode<br>n keypress<br>n display activity<br>ito scrollback                              |

## SOFTSOL Linux Sistemas & Informática Brasília - DF www.softsol.com.br suporte@softsol.com.br

Click no sub-menu: **Session** (lado esquerdo), e marque a opção **Telnet** (lado direito), bem no final marque **Always** (lado direito), dê <u>um click</u> em **Default Settings** e logo em seguida, click no botão **Save**:

| Category:                                                                                                    |                                                                                                    |
|----------------------------------------------------------------------------------------------------|----------------------------------------------------------------------------------------------------|
| <ul> <li>Session</li> <li>Logging</li> <li>Terminal</li> <li>Keyboard</li> <li>Bell</li> <li>Features</li> <li>Window</li> <li>Appearance</li> <li>Behaviour</li> <li>Translation</li> <li>Selection</li> <li>Colours</li> <li>Connection</li> <li>Data</li> <li>Proxy</li> <li>Telnet</li> <li>Rlogin</li> <li>SSH</li> <li>Serial</li> </ul> | Basic options for your PuTTY session Specify the destination you want to connect to Host Name (or IP address) Port 23 Connection type: Raw Telnet Rlogin SSH Seria Load, save or delete a stored session Saved Sessions Default Settings Load Save Delete |
|                                                                                                    | Close window on exit:<br>Always Never Only on clean exit                                                                                                    |

E para finalizar, digite no campo **Host Name (or IP address)** o seguinte: 192.168.1.2 , e no Campo **Saved Session** digite: SoftSol Linux , clicando em seguida o botão **Save** , conforme a figura.

| E Session                                                                                                    | Basic options for your PUTTY session                                                                                                    |                |
|----------------------------------------------------------------------------------------------------|----------------------------------------------------------------------------------------------------|----------------|
| □ Logging<br>□ Terminal<br>□ Keyboard<br>□ Bell                                                                                                  | Specify the destination you want to connect to<br>Host Name (or IP address) Port<br>192.168.1.2 23                                                                                    |                |
| Features<br>Features<br>Window<br>Behaviour<br>Translation<br>Selection<br>Colours<br>Colours<br>Connection<br>Data<br>Proxy<br>Telnet<br>Rlogin | Connection type:<br>Raw Telnet Rlogin SSH Sectors<br>Load, save or delete a stored session<br>Saved Sessions<br>SoftSol Linux<br>Default Settings<br>Load<br>Save<br>Default Settings | rial<br>J<br>e |
| ⊡ SSH<br>Serial                                                                                                    | Close window on exit:                                                                                                    |                |

Pronto, para acessar apenas dê click duplo no nome SoftSol Linux (abaixo de **Default Settings**) e digitar o usuário vendas??? no login.